# **IDSync® AD CLOUD PORTAL**

Internet Browser Access to Microsoft Active Directory for user management.

# **Installation Guide**

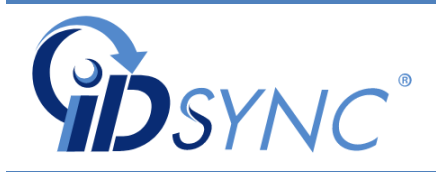

Revision 10.2017

© 2008-2017, InnerApps, LLC. ALL RIGHTS RESERVED

# **IDSync® AD Cloud Portal**

Cloud Based AD Management

©InnerApps, LLC 28350 Kensington Lane • Suite 200 Perrysburg, OH - 43551 Phone 888.908.7962 • Fax 419.931.0061

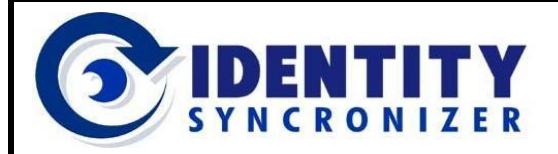

**Cloud-based AD Management** 

# Contents

| Revision History                                                               | 5  |
|--------------------------------------------------------------------------------|----|
| General Information                                                            | 6  |
| Introduction                                                                   | 6  |
| System Overview                                                                | 6  |
| System Components                                                              | 7  |
| AD Cloud Portal Concepts                                                       | 9  |
| Deploying IDSync <sup>®</sup> AD Cloud Portal                                  | 10 |
| Ordering                                                                       | 10 |
| Ordering IDSync <sup>®</sup> AD Cloud Portal using Ingram Micro's Marketplace  | 11 |
| Ordering IDSync <sup>®</sup> AD Cloud Portal using an Odin-based Control Panel | 16 |
| Downloading the IDSync <sup>®</sup> Management Software                        | 22 |
| Installing the IDSync <sup>®</sup> Management Software                         | 25 |
| Configuring the IDSync <sup>®</sup> Management Software                        | 27 |
| Configuring the SQL Database                                                   | 27 |
| Troubleshooting the Database Connection                                        | 28 |
| Configuring IDSync <sup>®</sup> for Market Place communication                 | 30 |
| Entering the License Information                                               | 33 |
| Installing the IDSync <sup>®</sup> Services                                    | 34 |
| Next Steps                                                                     | 35 |

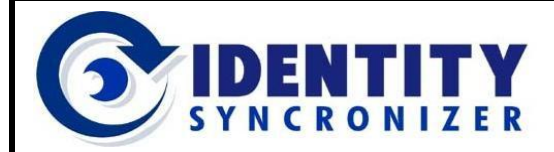

**Cloud-based AD Management** 

# **Revision History**

#### 04-2017

1. Initial Documentation.

#### 10-2017

- 2. General format changes.
- 3. Addition of new purchase options

#### 12-2017

4. Addition of Glossary / Concepts.

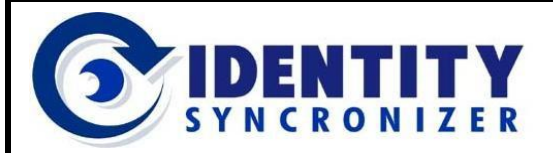

# **General Information**

## **Introduction**

The purpose of this document is to provide the System Administrator and other technical stakeholders with a complete and easy guide to install and configure this software.

### System Overview

IDSync<sup>®</sup> AD Cloud Portal (ADCP) provides a secure means for a managed service provider, service desk or any other service department to manage their own on-premise AD Users and Groups Accounts or those of their customers via a web-browser, from on-premises or remote locations.

As depicted in figure 1-1 below, the IDSync<sup>®</sup> infrastructure provides secure data tunnels between the customers' network and the ODIN Marketplace, allowing any user with the proper level of rights to log in to ADCP and perform functions such as enabling/disabling AD Users, changing passwords for such users, unlocking locked accounts, etc. (the actual level of delegation depends on the customer needs or preferences). This document focuses on how to configure and manage such levels of delegation.

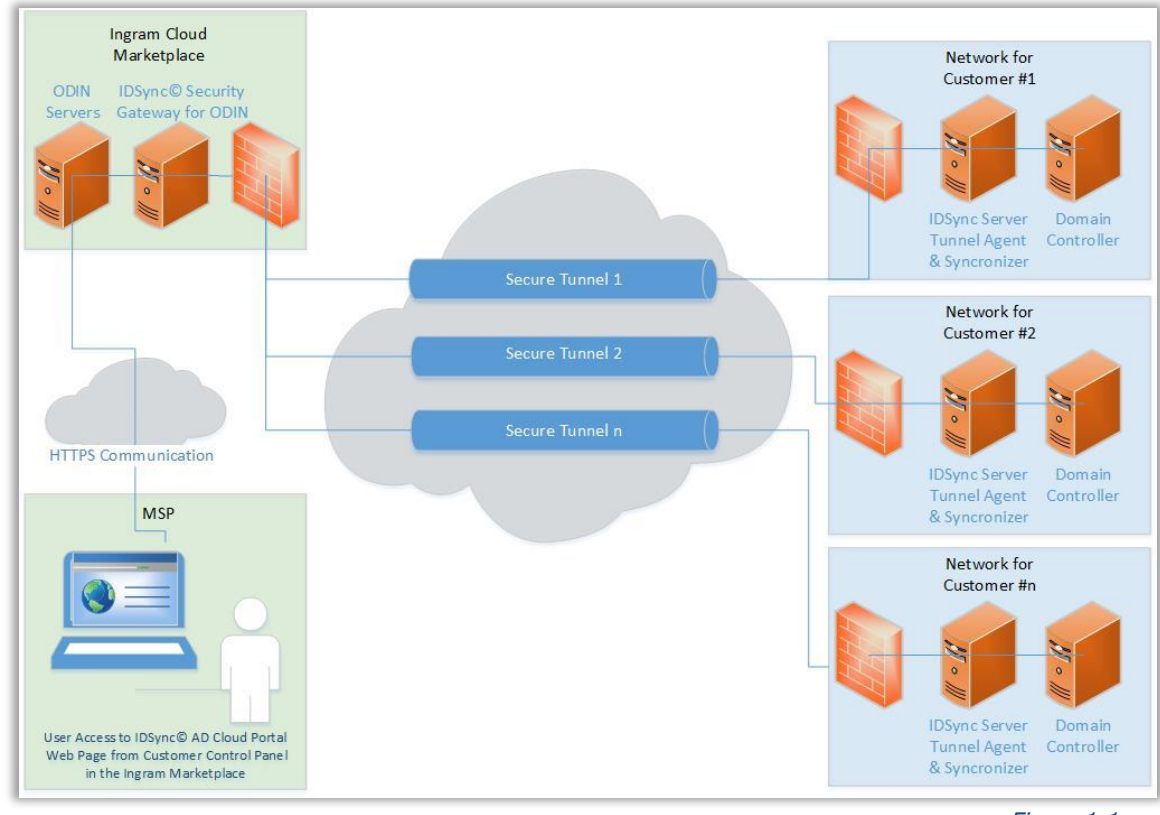

Figure 1-1

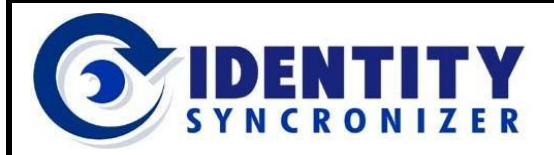

**Cloud-based AD Management** 

# **General Information**

### System Components

#### The IDSync<sup>®</sup> Cloud Portal System consists of four components (see figure 1-2):

- <u>IDSync<sup>®</sup> Management Studio</u> The IDSync<sup>®</sup> Management Studio is the interface that provides the means to configure the IDSync<sup>®</sup> System and to install and monitor the IDSync<sup>®</sup> Services, which are necessary for communications between Active Directory and the AD Cloud Portal interface.
- <u>IDSync<sup>®</sup> Security Studio</u> It's the configuration center for Security Users, Profiles and Scopes, which form the foundation to provide and limit the Security Rights and Access Levels that each user requires and is permitted.
- <u>IDSync<sup>®</sup> Services</u> These applications operate in background and provide the required communication between Active Directory and the Cloud Portal interface.

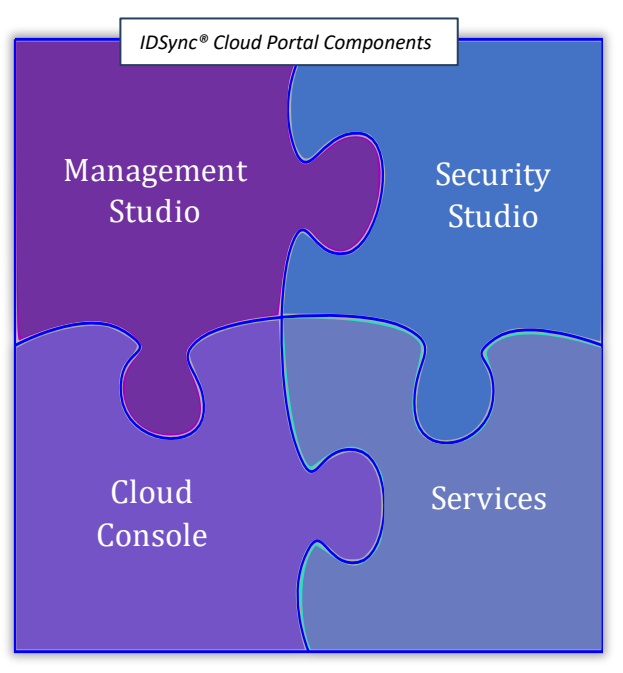

Figure 1-2

• <u>IDSync<sup>®</sup> Cloud Console</u> – This is the cloud-based interface where the remote actual administration of the AD Users, Groups and Computers is enabled.

These components build their configurations and operations on top of a SQL Server database, where they store all the data they need to work.

This guide will focus on the installation process of the IDSync solution. More information about the IDSync<sup>®</sup> Management Studio and the rest of the components is available in their respective User Guides.

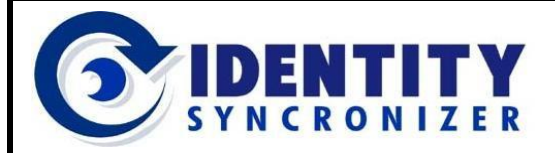

#### **IDSync® Server and System Requirements**

- 1. IDSync<sup>®</sup> Management Studio server:
  - a. Windows Server 2008 (all versions) or above. Virtual or physical devices are supported. There's no need for a dedicated server for this component.
  - b. 32 or 64-bit Supported.
  - c. .NET Framework 4.6 (or above). It will be automatically installed by IDSync<sup>®</sup> if not available on the machine.
- 2. Microsoft SQL Server
  - a. Both Microsoft SQL Server or Microsoft SQL Server Express editions are supported.
  - b. SQL Server Instance must be configured for US English Code: 1033/en\_US
- 3. TCP/IP and Named Pipes protocols must be enabled on the server
- 4. SQL Server and SQL Server Browser services must be Running
- 5. Mixed-mode authentication must be enabled on the SQL Server
- 6. Microsoft SQL Server Management Studio is needed for support and troubleshooting purposes.
- 7. If Enabled, the local firewall on the SQL Server must permit traffic on the ports that are in use by both the SQL Server Service and the SQL Browser service.

#### **Security Requirements**

- 1. Domain Administrator access privileges
- 2. Database Administrator account
- 3. SQL Service account for IDSync
  - a. Account that IDSync will utilize to connect to the database

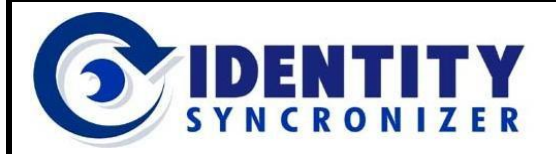

**Cloud-based AD Management** 

### AD Cloud Portal Concepts

- Cloud Portal User: Any individual who is authorized to access the ADCP (using the Cloud Console or the Security Studio).
- Cloud Portal Group: A collection of Cloud Portal Users who share a common set of characteristics (for example, a common Security clearance level).
- AD Secured Objects: Any User, Group, Contact or Computer within an Active Directory environment that may be managed via ADCP.

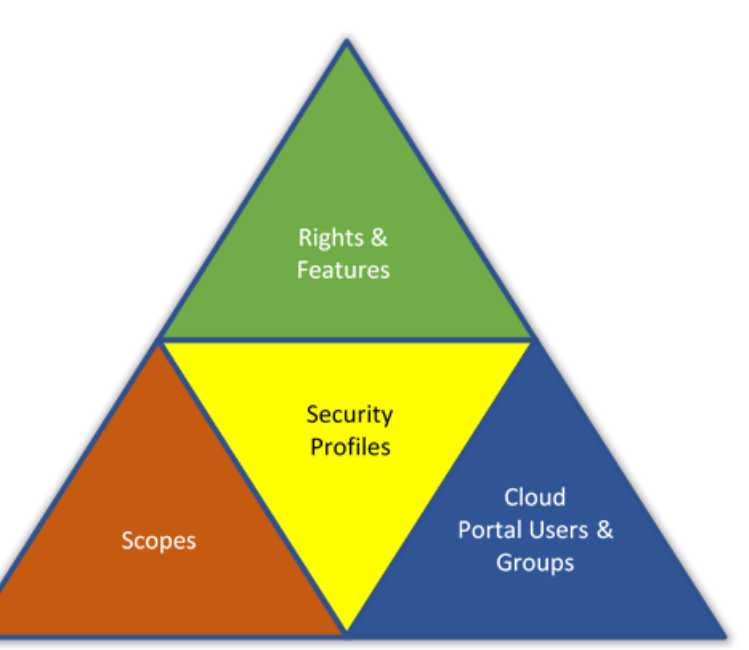

Figure 1-3

- Security Feature: Any function
  House 1
  That can be performed by a Cloud Portal User on an AD or Security Object, for example, editing User's Properties or running a Report.
- Features Profile: A list of Security Features that have been assigned to a Cloud Portal User or Group of Users and they can perform.
- Scope: A list of AD Users, Groups or Organizational Units that can be managed by a Cloud Console User. Along with Cloud Portal Users and Features, Scopes define a Security Profile.
- Self-Service Profile: An interface to perform functions (actions) limited to a single AD User (independent of other service Users), making faster and more convenient transactions (e.g., a User changing his own password).
- Pre-defined and Customized Reports: Specific and organized information showing the current state of a given set of Objects (e.g., a list of all Cloud Portal Users with assigned Profiles and Scopes). ADCP offers a Report Designer to build detailed and fully customized reports.
- Managed Users Report: A list of AD Users that are manageable via AD Cloud Console.
- Transactions: A list of changes that have occurred via ADCP. Such changes include: actions made on the Security Module (e.g., modifying a profile or a scope) as well as changes made to AD Objects (e.g., changing a User's Home Address).

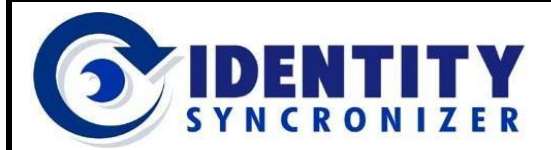

**Cloud-based AD Management** 

# **Deploying IDSync® AD Cloud Portal**

Deploying the IDSync<sup>®</sup> System includes four basic steps:

Ordering, Downloading, Installing and Configuring.

Each one of these steps will be explained in the following sections.

### Ordering

The IDSync<sup>®</sup> System can be ordered via the Ingram Micro's Market Place or via other Odinbased Control Panels.

If you're using the Ingram Micro's Market Place please continue to the next page, otherwise go to page 16 to see the detailed ordering process.

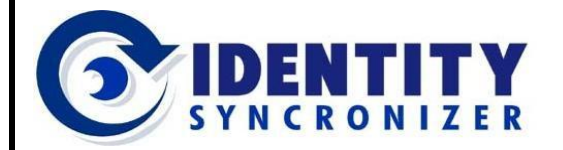

**Cloud-based AD Management** 

### Ordering IDSync® AD Cloud Portal using Ingram Micro's Marketplace

- Open the Ingram Marketplace website www.ingrammicrocloud.com.
  - Then, select the Cloud / 🗪 Ingram Micro Cloud - Un 🗙 🔪 Services menu option. O www.ingrammicrocloud.com
     Q 1 See figure 2.1-1. +1 (800) 705-7057 Blog | Events | Contact Us Shop Marketplace IN RAM CLOUD PLATFORMS - SUPPORT - COMPANY -Transform your business with Cloud Security, Business Applications, Cloud Management Services. Communication & Collaboration. Infrastructure. We've got you covered. BECOME & PARTNER SHOP MARKETPI ACE Figure 2.1.-1
- Look for and click on Cloud Enablement Services from the Marketplace website as shown in figure 2.1-2.

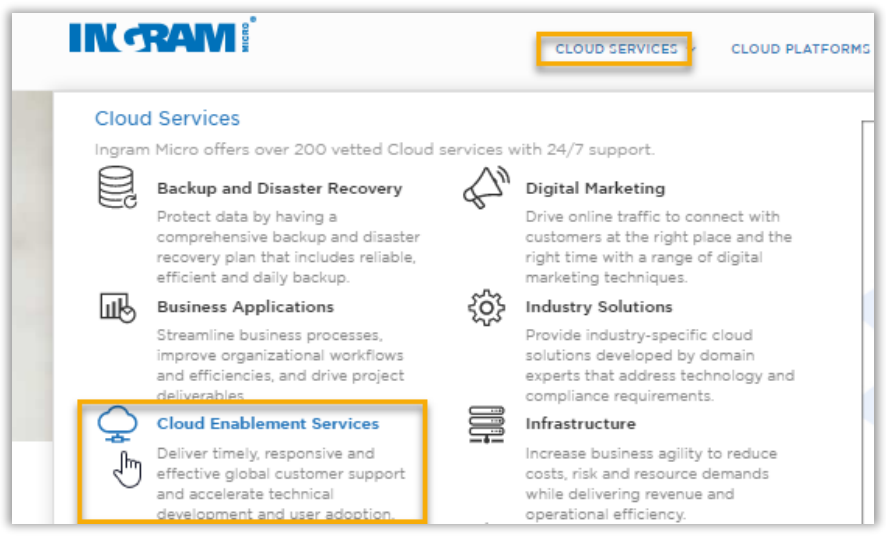

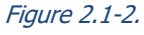

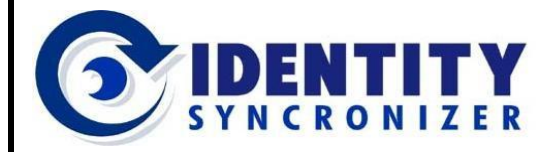

**Cloud-based AD Management** 

### Ordering IDSync® AD Cloud Portal using Ingram Micro's Marketplace

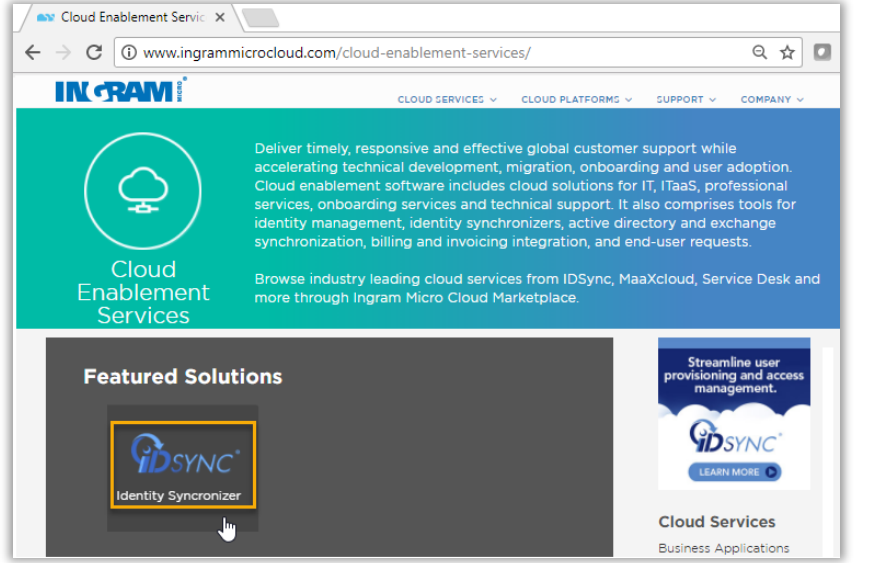

 Select IDSync – Identity Syncronizer from the Cloud Enablement Services menu, as shown in figure 2.1-3.

#### Figure 2.1-3.

A product screen describing the features of Identity Syncronizer® will display as shown in figure 2.1-4.

If you haven't logged in to ٠ the Marketplace yet, then click on the LOG IN link

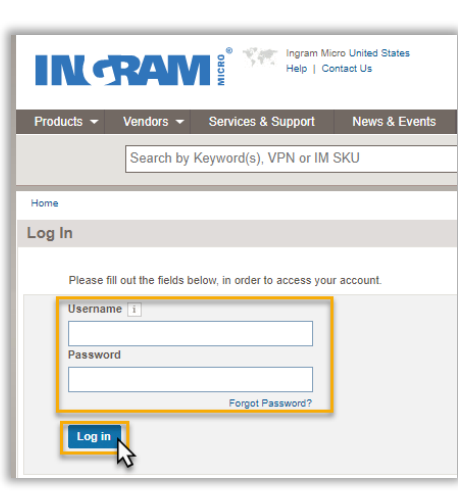

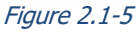

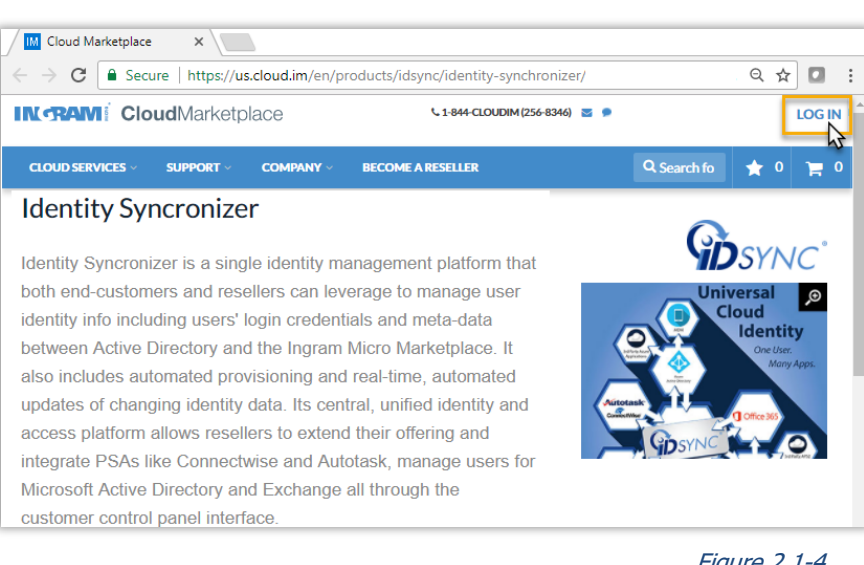

- Figure 2.1-4
- In the subsequent page (see figure 2.1-5), fill out the corresponding fields with the proper credentials.
- And, click on Log In

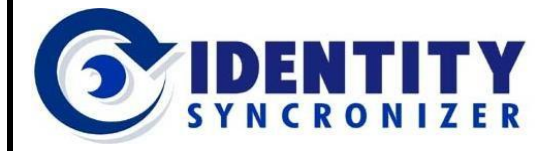

**Cloud-based AD Management** 

### Ordering IDSync® AD Cloud Portal using Ingram Micro's Marketplace

- Scroll down and locate the menu for selecting between reseller and customer plans (see figure 2.1-6).
- Select "Reseller Plans" if you will be purchasing IDSync for use in your own company or "Customer Plans" if you

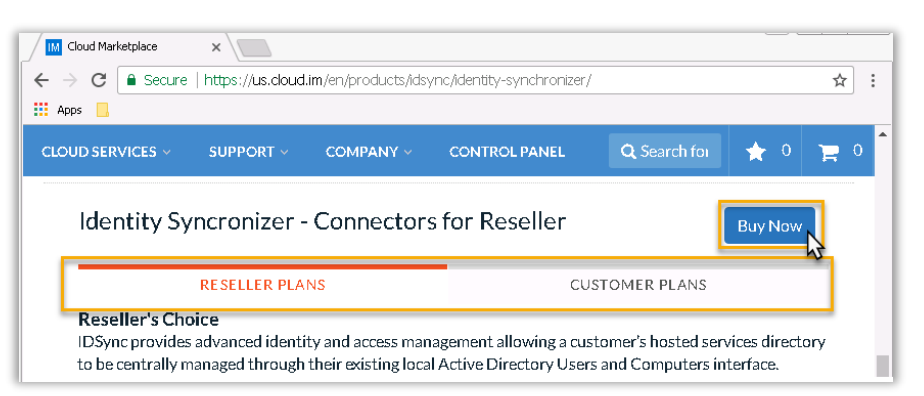

will be purchasing for a customer.

• Click on Buy Now when ready.

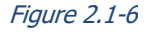

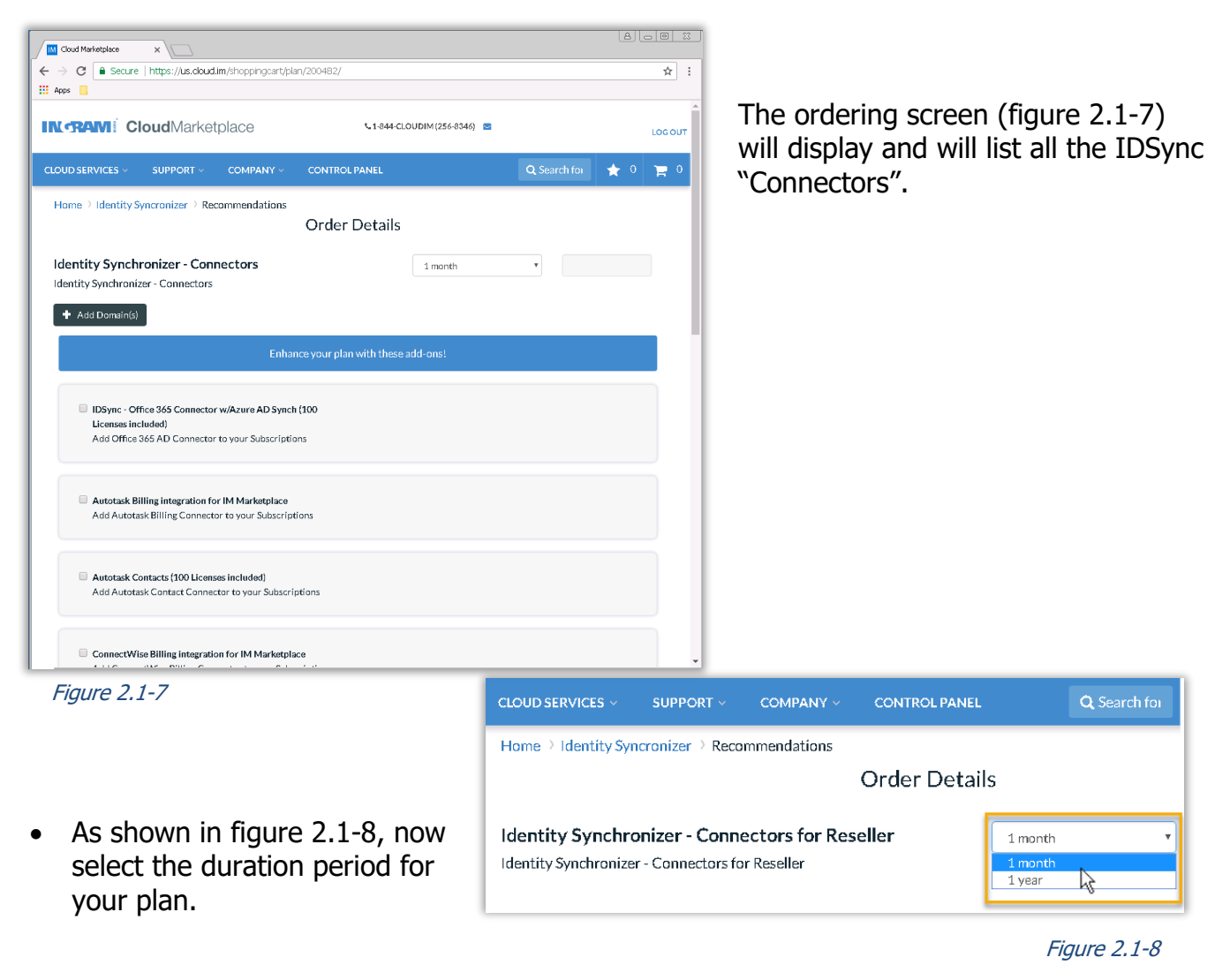

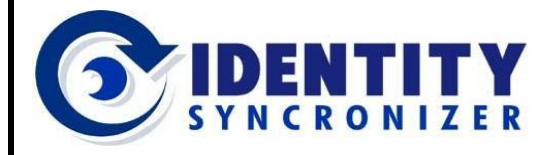

**Cloud-based AD Management** 

### Ordering IDSync® AD Cloud Portal using Ingram Micro's Marketplace

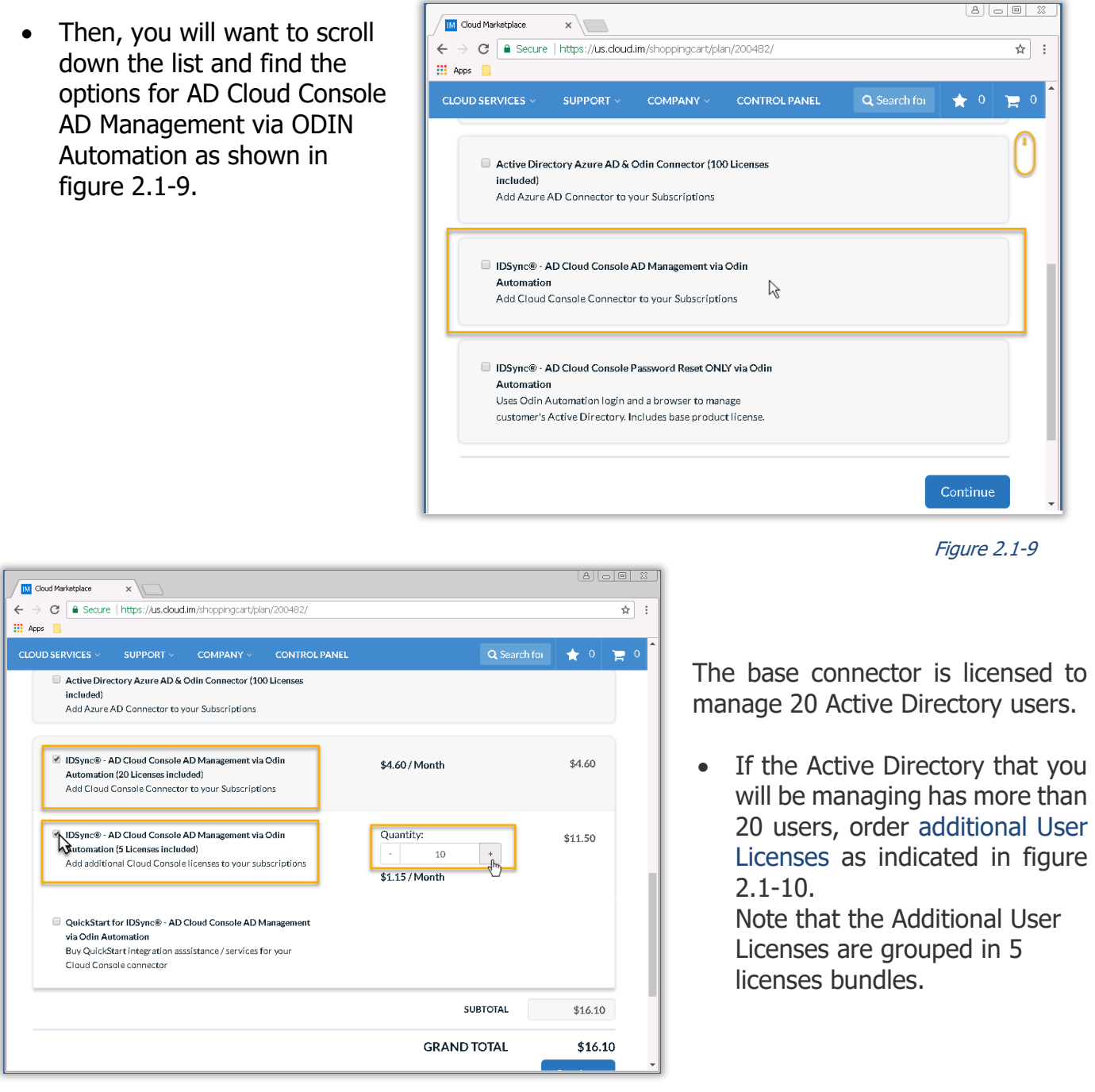

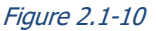

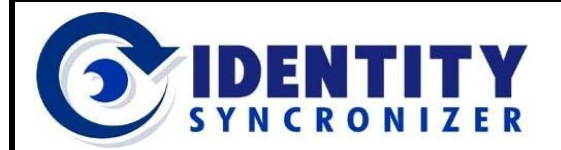

**Cloud-based AD Management** 

Ordering IDSync<sup>®</sup> AD Cloud Portal using Ingram Micro's Marketplace

After all your selections have been made, click on the Continue button as shown in figure 2.1-11 to finish the purchase of your IDSync subscription.

| GRAND TOTAL | \$16.10  |
|-------------|----------|
|             | Continue |

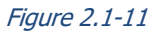

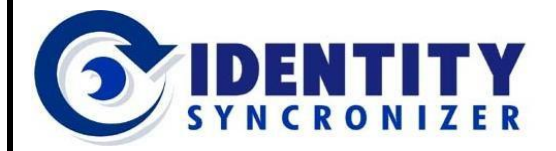

**Cloud-based AD Management** 

### Ordering IDSync<sup>®</sup> AD Cloud Portal using an Odin-based Control Panel

If your operation is based on an Odin Automation's platform, here's how you buy a new subscription, or add the IDSync AD Cloud Portal solution to your valid current subscription.

| Service                                       | PRO 👼 Billing 👼 Hosting CP 💄 My Profile 🕜 Documentation                |
|-----------------------------------------------|------------------------------------------------------------------------|
| Search Q                                      | Home > Screen ID: 1.00.00.01                                           |
| Lustomers<br>L Resellers                      | One or more hoffix(es) are available.  General                         |
| <ul> <li>Tasks</li> <li>B Products</li> </ul> |                                                                        |
| & Service Templates<br>∰ Resources<br>□       | ID 1<br>Name ServicePro                                                |
| © Domains<br>© Web Hosting                    | State 🧭 Enabled                                                        |
|                                               | <ul> <li>Install Service Node</li> <li>Install Service Node</li> </ul> |

 Log in to the Reseller Control Panel (see figure 2.2-1).

| Service        | PRO        | i Billing 🐻 Hosting CP |
|----------------|------------|------------------------|
| Search Q       | ServicePro |                        |
| - 🗟 Operations |            |                        |

• Switch to the Billing portion of your panel (figure 2.2-2).

Figure 2.2-1

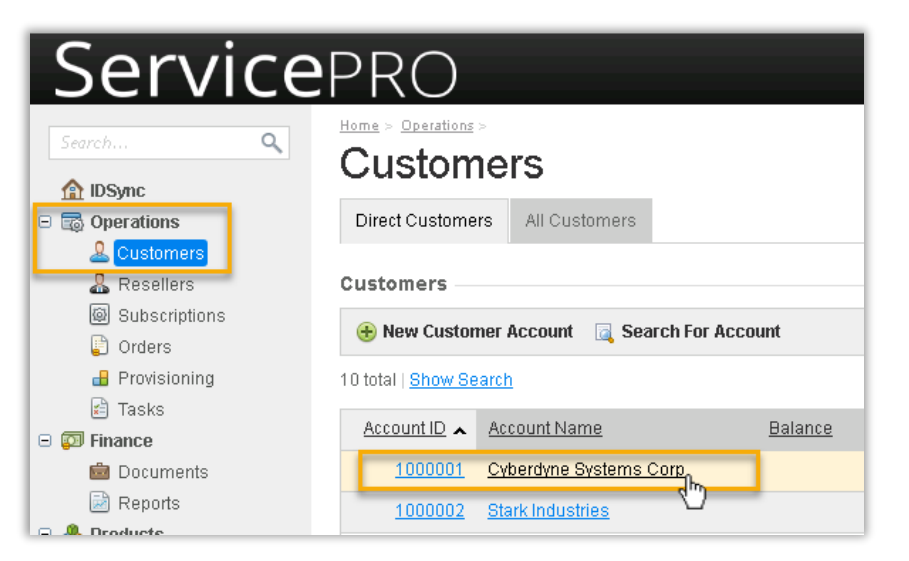

- Navigate to Customers (look for this link in the menu at your left, under Operations). See figure 2.2-3.
- Then, click on the Account Name link for the customer whose account you would like to add subscriptions to.

#### Figure 2.2-3

Figure 2.2-2

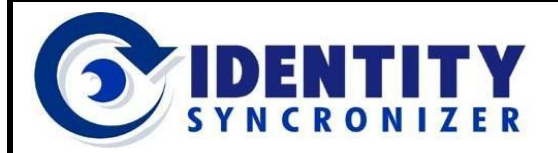

**Cloud-based AD Management** 

### Ordering IDSync<sup>®</sup> AD Cloud Portal using an Odin-based Control Panel

| <sup>™</sup> > Ob<br>\$ | erations > <u>C</u><br>erdyi | istomers > | yste    | m         | s Corp       | >    |                   |
|-------------------------|------------------------------|------------|---------|-----------|--------------|------|-------------------|
| Users                   | Payment                      | Methods    | Roles   | Su        | ubscriptions | Terr | ms and Conditions |
| Gen                     | ieral                        | Doc        | uments  |           | Notes        |      | Orders            |
| Custome                 | er Orders                    | i          |         |           |              |      |                   |
| 👍 Add I                 | New Order                    | View       | Archive | <u> I</u> | Bulk Archive | ×    | Archive           |
|                         |                              |            |         |           |              |      |                   |

- Click on the 'Orders' Tab (see figure 2.2-4).
- Then, click on 'Add New Order'.

• You need to specify the correct settings for your subscription (use the magnifying glass icon beside each option, see figure 2.2-5).

| 1                     | 2                              |
|-----------------------|--------------------------------|
| Edit Order Details    | Confirm Order                  |
| Account               | 1000001 Cyberdyne Systems Corp |
| Service Plan *        |                                |
| Subscription Period * | Day(s)                         |
| Parent Subscription   | Q X                            |
| Comments              |                                |
| Sales Branch          | Q X                            |
| Sales Person          |                                |

- First, define the Service Plan:
  - Click on the magnifying glass (see figure 2.2-6).

| Account             | 1000001 Cyberdyne Systems Corp |              |
|---------------------|--------------------------------|--------------|
| Service Plan *      |                                |              |
| Subscription Period | * Day(s)                       | V 💊 🕽 Select |

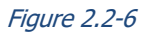

Figure 2.2-5

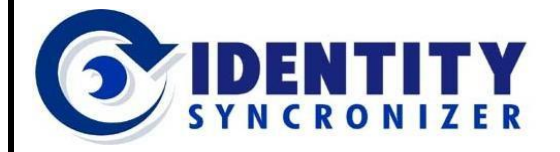

**Cloud-based AD Management** 

### Ordering IDSync® AD Cloud Portal using an Odin-based Control Panel

• Then, in the pop-up window (figure 2.2-7), look for the 'Identity Synchronizer' service plan, and click on its name to select it.

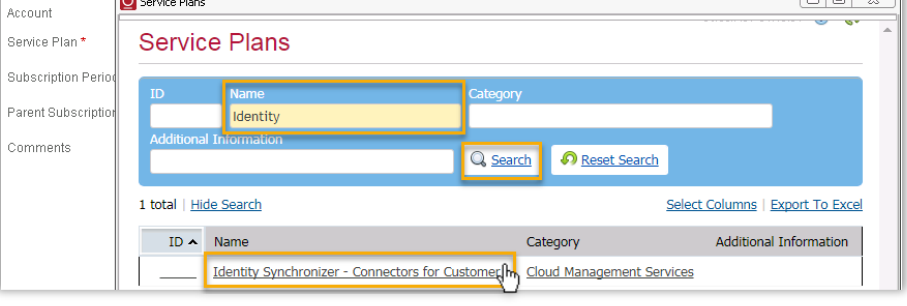

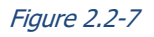

 Now, select the Subscription Period, by clicking on the icon to the right of that field (see figure 2.2-8).

| Service Plan *        | Identity Synchronizer - Connectors fo |
|-----------------------|---------------------------------------|
| Subscription Period * | Day(s)                                |
| Parent Subscription   | Select                                |

#### Figure 2.2-8

 And, click on the desired Subscription Period from the pop-up window (as shown in figure 2.2-9).

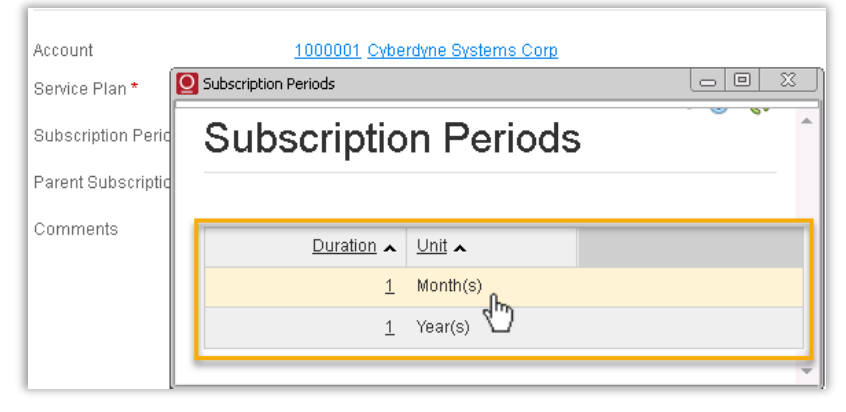

Figure 2.2-9

Next Cancel

Figure 2.2-10

• Then, click 'Next' to proceed to the next wizard step (figure 2.2-10).

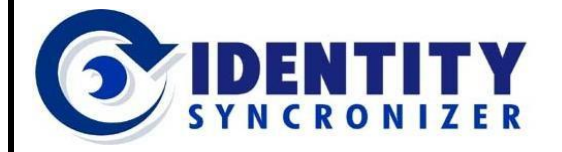

**Cloud-based AD Management** 

### Ordering IDSync<sup>®</sup> AD Cloud Portal using an Odin-based Control Panel

 Enter your customer's domain name (*optional*), then click Next to proceed (see figure 2.2-11).

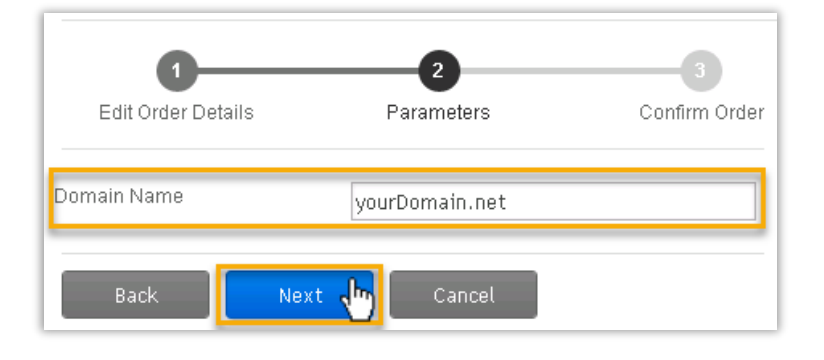

Figure 2.2-11

- Review your current order and select a Payment Method (see figure 2.2-12)
- Click on Place Order to check out your purchase.

| Here you can review your or | der and select payment meth | iod.                    |                  |                 |                   |                      |
|-----------------------------|-----------------------------|-------------------------|------------------|-----------------|-------------------|----------------------|
| Order Information           |                             |                         |                  |                 |                   |                      |
| Total                       | \$4.60                      |                         |                  |                 |                   |                      |
| Comments                    | Order for the "Identity Sy  | ncronizer - AD Cloud Po | ortal " Plan for | 1 Year(s). Ide  | entity Syncronize | er - AD Cloud Portal |
| Promotion Code              |                             |                         | [apply           | 4               |                   |                      |
| ID Description              |                             | <u>Detail Type</u>      | <u>Quantity</u>  | <u>Duration</u> | <u>Unit Price</u> | Extended Price       |
| 1 Identity Syncronizer      | AD Cloud Portal             | Plan                    | 1.00 item        |                 | \$4.60            | \$4.60               |
| Payment Information -       |                             |                         |                  |                 |                   |                      |
| Payment Method *            | Pay Later                   | T                       |                  |                 |                   |                      |
| Required fields             | Back                        | Place Order             | er Additional    | l Resources     | Cancel            |                      |

• Or, click on 'Order Additional Resources' to add other products (such as a QuickStart service or additional seats) to your plan (figure 2.2-13).

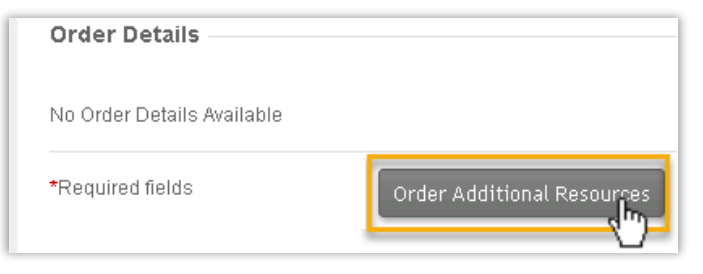

Figure 2.2-12

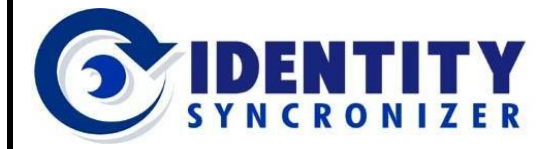

**Cloud-based AD Management** 

### Ordering IDSync® AD Cloud Portal using an Odin-based Control Panel

If you choose to add Additional Resources, you'll be presented with a list of all possible resources associated with the plan you're subscribing to.

 Choose a Resource Category and click on the 'Choose Category' button (as shown in figure 2.2-14).

 Then, choose the Resource, and, click on 'Modify Resource Amount'

(see figure 2.2-15).

# Choose Resource Category Resource Categories Name IDSync - AD Cloud Portal Connector 1 total

*Figure 2.2-14* 

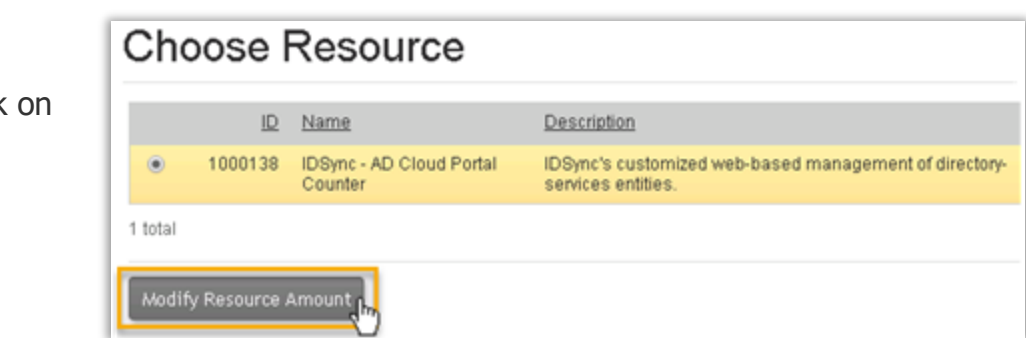

| Modify Reso      | urce Orc       | dered Amount                               |
|------------------|----------------|--------------------------------------------|
| Main             |                |                                            |
| Resource         | 1000138 IDSync | - AD Cloud Portal Counter                  |
| Resource Amounts |                |                                            |
| Included         | 1.00 unit      | _                                          |
| Additional       | 1 I            | ]                                          |
| Lower Limit      | 1.00 unit      | Amount of resource in appropriate units of |
| Upper Limit      | 1,000.00 unit  | measurement                                |
| Next >> 🔥 Cance  |                |                                            |

Figure 2.2-15

 Select the Additional amount you require, then click 'Next' (see figure 2.2-16) to go back to the Order Information page.

Figure 2.2-16

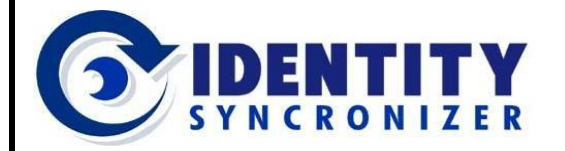

**Cloud-based AD Management** 

Ordering IDSync<sup>®</sup> AD Cloud Portal using an Odin-based Control Panel

 Once again, review your Order and Payment Method, then click on 'Place Order' to check out your purchase (see figure 2.2-17).

| Order Information                                                                                                 |                                                         |                                        |                                           |                 |                                       |                                     |                                    |
|----------------------------------------------------------------------------------------------------|---------------------------------------------------------|----------------------------------------|-------------------------------------------|-----------------|---------------------------------------|-------------------------------------|------------------------------------|
| Total Before Taxes                                                                                                | \$5.75                                                  |                                        |                                           |                 |                                       |                                     |                                    |
| Tax Total                                                                                                    | \$0.00                                                  |                                        |                                           |                 |                                       |                                     |                                    |
| Total                                                                                                    | \$5.75                                                  |                                        |                                           |                 |                                       |                                     |                                    |
| Comments                                                                                                    | Order for the "Identity Sync                            | ronizer - AD Cloud Po                  | rtal " Plan for 1 Ye                      | ear(s).         |                                       |                                     |                                    |
| Promotion Code                                                                                                    |                                                         |                                        | [apply]                                   |                 |                                       |                                     |                                    |
| Order Details                                                                                                    |                                                         |                                        |                                           |                 |                                       |                                     |                                    |
|                                                                                                    |                                                         |                                        |                                           |                 |                                       |                                     |                                    |
|                                                                                                    |                                                         |                                        |                                           |                 |                                       |                                     |                                    |
| ID Description                                                                                                    |                                                         | Detail Type                            | Quantity                                  | <u>Duration</u> | Unit Price                            | Discount Amount                     | Extended Price                     |
| ID Description<br>1 Identity Syncronizer - A                                                                      | D Cloud Portal                                          | <u>Detail Type</u><br>Plan             | <u>Quantity</u><br>1.00 item              | <u>Duration</u> | <u>Unit Price</u><br>\$4.60           | Discount Amount<br>\$0.00           | Extended Price<br>\$4.60           |
| ID         Description           1         Identity Syncronizer - A           2         IDSync - AD Cloud Por     | D Cloud Portal<br>tal (5 additional seats)              | <u>Detail Type</u><br>Plan<br>Resource | <u>Quantity</u><br>1.00 item<br>1.00 item | <u>Duration</u> | <u>Unit Price</u><br>\$4.60<br>\$1.15 | Discount Amount<br>\$0.00<br>\$0.00 | Extended Price<br>\$4.60<br>\$1.15 |
| D Description<br>1 Identity Syncronizer - A<br>2 IDSync - AD Cloud Por<br>Payment Information                     | D Cloud Portal<br>tal (5 additional seats)              | <u>Detail Type</u><br>Plan<br>Resource | <u>Quantity</u><br>1.00 item<br>1.00 item | <u>Duration</u> | <u>Unit Price</u><br>\$4.60<br>\$1.15 | Discount Amount<br>\$0.00<br>\$0.00 | Extended Price<br>\$4.60<br>\$1.15 |
| D Description<br>1 Identity Syncronizer - A<br>2 IDSync - AD Cloud Por<br>Payment Information<br>Payment Method * | D Cloud Portal<br>tal (5 additional seats)<br>Pay Later | Detail Type<br>Plan<br>Resource        | Quantity<br>1.00 item<br>1.00 item        | Duration        | Unit Price<br>\$4.60<br>\$1.15        | Discount Amount<br>\$0.00<br>\$0.00 | Extended Price<br>\$4.60<br>\$1.15 |

The purchase order will be placed, and, depending on the selected payment method, it may be automatically paid, and service provisioning will start (otherwise, the order needs to be reviewed, approved and a respective payment must be attached).

Figure 2.2-17

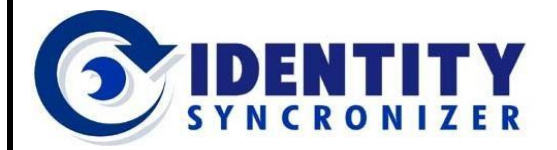

**Cloud-based AD Management** 

## Downloading the IDSync® Management Software

Now that your subscription is active, you need to download, install and configure the IDSync® connector.

- Log in to the Reseller Control Panel for ODIN.
- Then, select Operations > Customers.
- Look for the Customer you want to download the software for and cli

| Odin® Automation ×     |                |                        |               |                 |                    |            |               |                  |
|------------------------|----------------|------------------------|---------------|-----------------|--------------------|------------|---------------|------------------|
| ← → C 🛈 c.idsync.apsde | mo.org:8080    | )/workspace.html′      |               |                 |                    |            |               | ☆ :              |
| 👥 Apps 📙 Odin          |                |                        |               |                 |                    |            |               |                  |
| Service                | PRC            | )                      | 100 В         | illing 📷 Hostir | ig CP 💄 My Profile | e 🕜 Do     | cumentation ( | <b>()</b> Logout |
| Search Q               | Operations >   | omers                  |               |                 | Screen             | iD: 1.11.0 | 01.01 🛄 🍞     | <b>^</b>         |
| E 🛧 Favorites          | List of end c  | ustomers               |               |                 |                    |            |               |                  |
| Gerations              | 1-10 of 10     | Show Search            |               |                 |                    |            |               |                  |
| & Resellers            |                | <u>Company</u>         | <u>Vendor</u> | Subscriptions   | <u>Created</u>     | Brand      | Status        | Actions          |
| Subscriptions          | <u>1000001</u> | Cyberdyne Systems Corp | <u>IDSync</u> | 3               | 09/19/2016 12:37   |            | 🕜 Enabled     |                  |
| E Tasks                | 1000002        | Stark Industries       | <u>IDSync</u> | 2               | 01/18/2017 16:3 Lo | ogin as Ci | ustomer Admin | istrator 🖑       |

software for, and click on the icon at its right, to login as an Administrator for *Figure 2.3-1* this customer (as shown in figure 2.3-1).

• When the customer's Control Panel displays, select the IDSync subscription from the list of active subscriptions as shown in Figure 2.3-2.

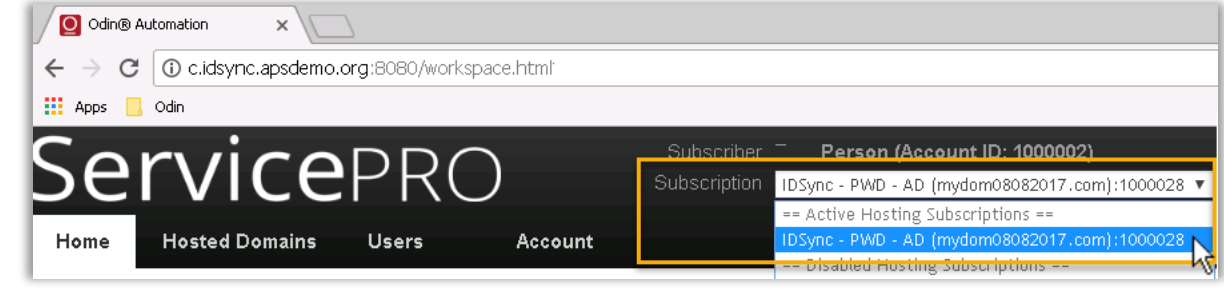

Figure 2.3-2

 Once you have selected the IDSync subscription from the customer control panel, an IDSync tab will appear as shown in figure 2.3-3.

Figure 2.3-3

Home

Odin® Automation

Apps 📙 Odin Sandboxes

ľ

← → C () c.idsync.apsdemo.org:8080/workspace.html

**Hosted Domains** 

Cepr

Users

Account

IDSync

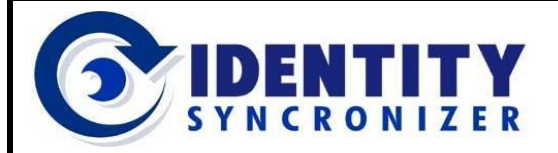

**Cloud-based AD Management** 

### Downloading the IDSync® Management Software

• Click on the IDSync tab and the configuration screen for IDSync AD Cloud Portal will display (figure 2.3-4).

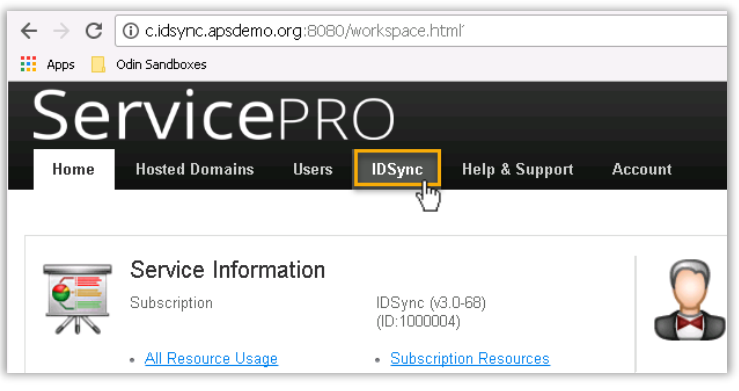

Figure 2.3-4

• Click on the Configuration button (figure 2.3-5).

|                                 | B Automation ×                                                                                                    |
|---------------------------------|----------------------------------------------------------------------------------------------------|
| $\epsilon \rightarrow \epsilon$ | C ① c.idsync.apsdemo.org:8080/workspace.html                                                                                                    |
| Apps                            | 🣙 Odin                                                                                                    |
| Se                              | rvicepro                                                                                                    |
| Home                            | Hosted Domains Users IDSync Help & Support                                                                                                    |
|                                 | SYNC <sup>®</sup> AD Cloud Portal                                                                                                    |
|                                 | IDSync Client Download                                                                                                    |
|                                 | Below is a button that will start the down oad for an archive (zip) file cor<br><b>Note:</b> If you click download and nothing tappens, please contact us at |
|                                 | Begin IDSync Client Download                                                                                                    |
|                                 | IDSync Customer License Configuration Settings                                                                                                    |

Figure 2.3-5

From this screen, the first two sections (the software Download and the Client Configuration) will be needed:

- Click on the Begin IDSync Client Download button to download the software that will be installed in your customer's network.
- Once downloaded, copy the file to the server where the IDSync<sup>®</sup> Management software will be installed.

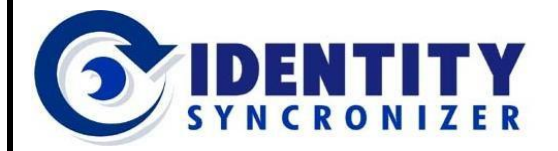

**Cloud-based AD Management** 

### Downloading the IDSync® Management Software

- Then, scroll down and look for the IDSync<sup>®</sup> Customer License Configuration Settings section (see figure 2.3-6).
- Click on the Copy Config button to copy the License Configuration information onto your clipboard.
- And, paste the information into a text file and transfer the file to the server on which you will be installing IDSync<sup>®</sup> in your customer's environment.

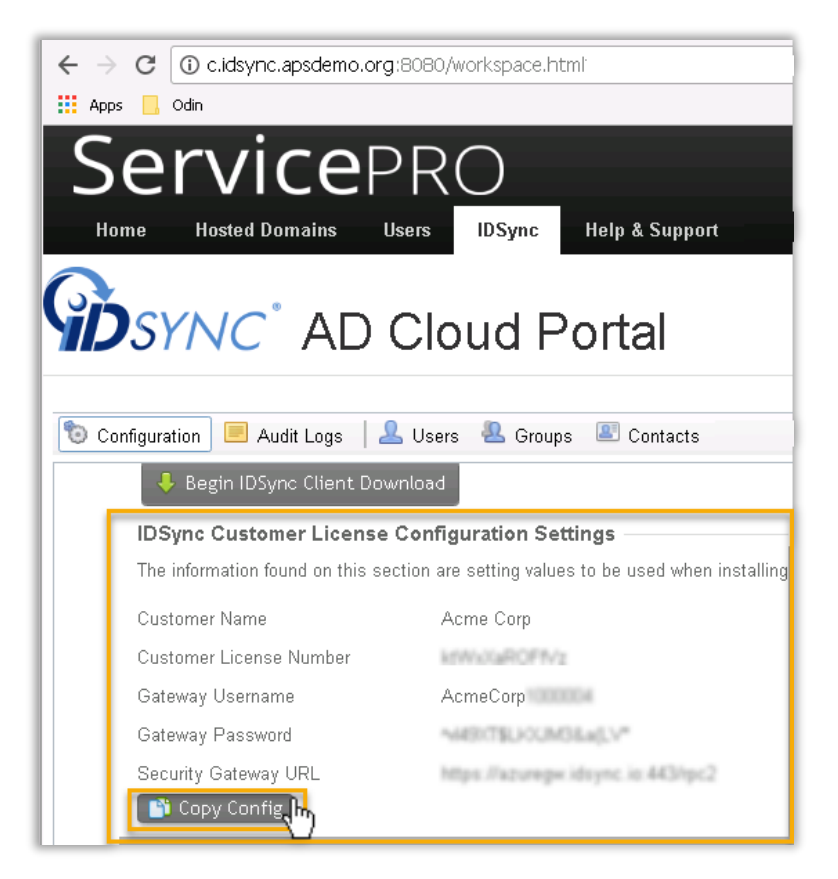

Figure 2.3-6

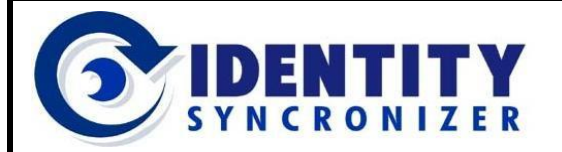

**Cloud-based AD Management** 

## Installing the IDSync® Management Software

| $\leftarrow$ $\rightarrow$ $\checkmark$ $\uparrow$ $\blacksquare$ $\Rightarrow$ This PC $\Rightarrow$ Desktop $\Rightarrow$ IDSyr | nc >                              |
|----------------------------------------------------------------------------------------------------|-----------------------------------|
| <ul> <li>Quick access</li> <li>OneDrive - Solutions, Inc</li> <li>Attachments</li> </ul>                                          | Identity<br>Syncronizer<br>- ADCP |
| <u>O</u> pen<br>Op <u>e</u> n in new window                                                                                       |                                   |
| Ex <u>t</u> ract All                                                                                                    | 2                                 |

Locate the .zip file on the server where IDSync<sup>®</sup> services will be running, and extract its contents (see figure 2.4-1).

The IDSync<sup>®</sup> software is developed to P run on 32bit or 64bit operating systems, so, both installers should be found in the .zip file, along with documentation related to the system and version that's being installed.

- Choose the installer according to your operating system (x64 for a 64bit OS or x86 for a 32bit OS).
- And Run it as administrator (see figure) 2.4-2).

#### Identity Syncronizer - InstallShield Wizard

Identity Syncronizer requires the following items to be installed on your computer. Click Install to begin installing these requirements. Status Requirement Pending Microsoft .NET Framework 4.6 Web Install Cancel

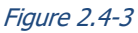

Figure 2.4-1

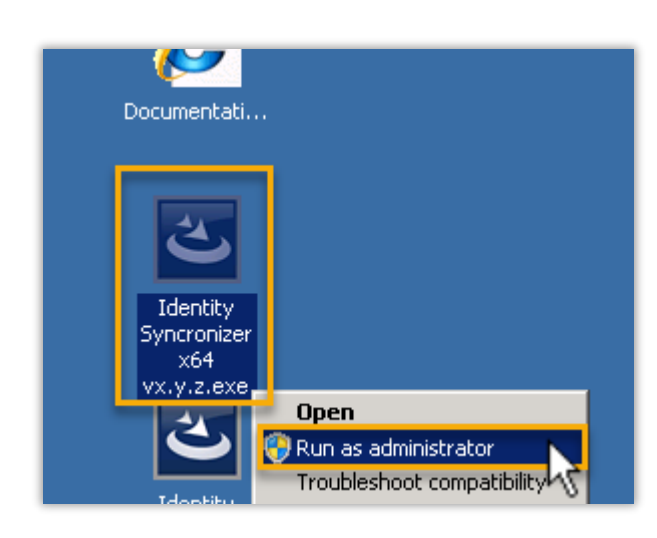

Figure 2.4-2

If not present, the installer will ask for the Microsoft .NET Framework 4.6 to be installed:

Click the "Install" button to start installing the .NET Framework, as shown in figure 2.4-3.

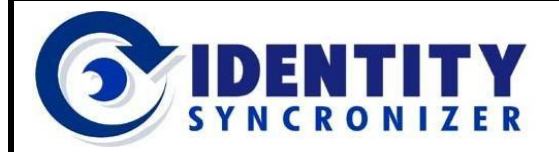

**Cloud-based AD Management** 

### Installing the IDSync® Management Software

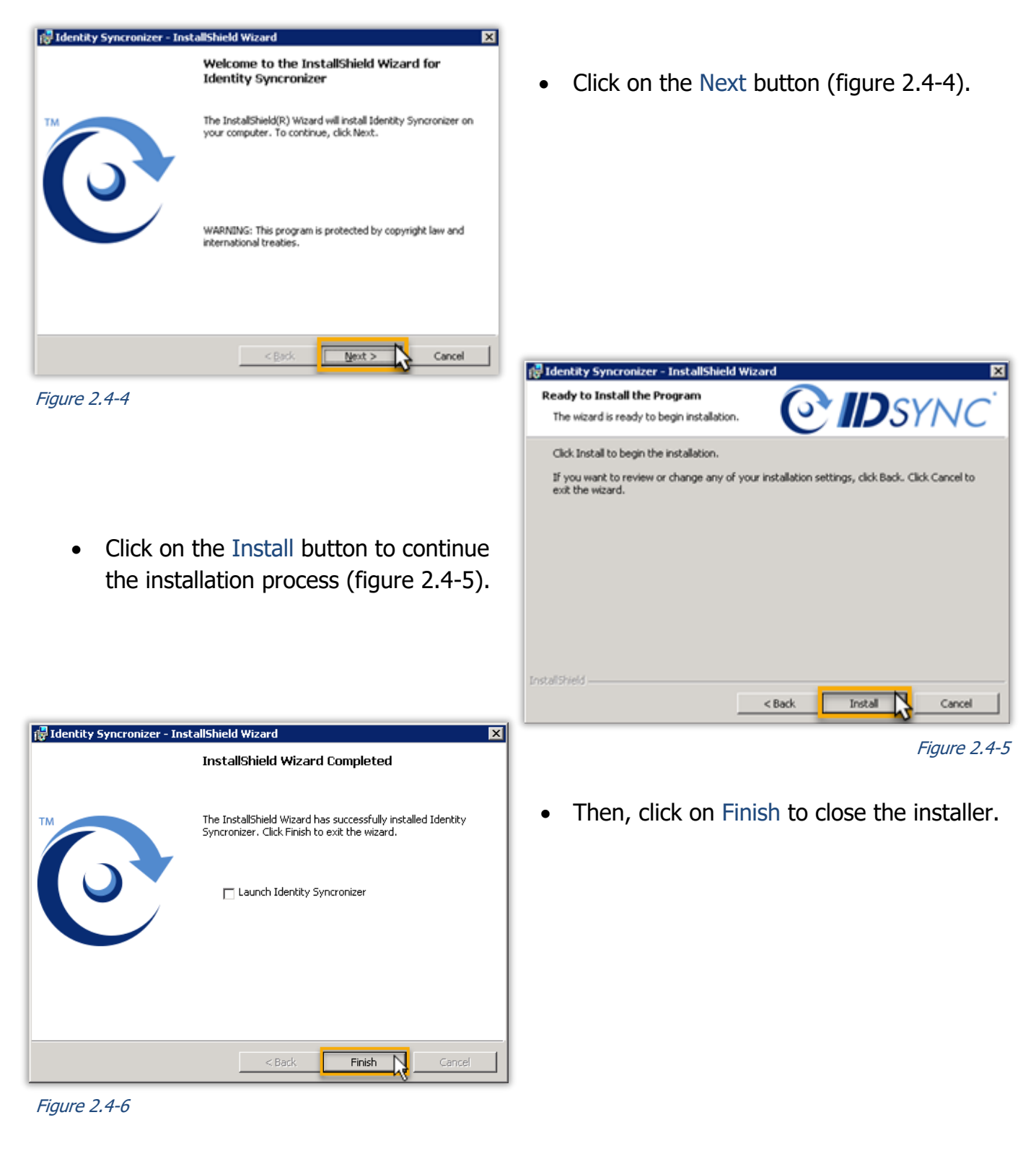

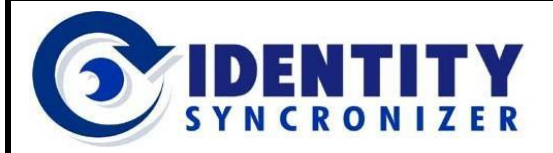

**Cloud-based AD Management** 

# Configuring the IDSync® Management Software

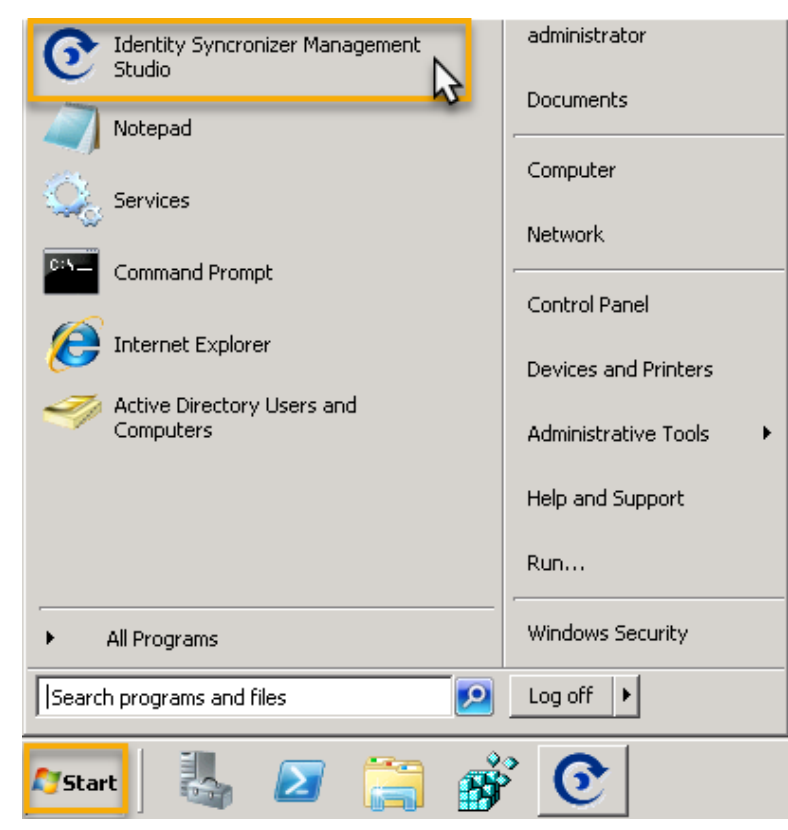

 Once the installation is complete open the "Identity Syncronizer<sup>®</sup> Management Studio" from the start menu (see figure 2.5-1).

Figure 2.5-1

## Configuring the SQL Database

When the Identity Syncronizer<sup>®</sup> Management Studio is run for the first time, the database

| 🞯 Identity Syncronize  | r® Database Connection 📃 🗖 🗙 |
|------------------------|------------------------------|
| Syncronizer Database - |                              |
| SQL Server:            | sqlServer\instanceName       |
| SQL User ID:           | idsyncsa                     |
| Password:              | ****                         |
| Database Name:         | idSync                       |
|                        |                              |
|                        | ОК                           |

connection settings need to be specified.

• Enter the necessary SQL Server information in the 'Database Connection' dialog box (see figure 2.5.1-1).

Figure 2.5.1-1

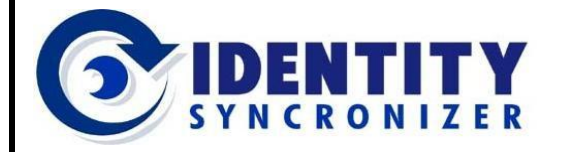

**Cloud-based AD Management** 

### Configuring the SQL Database

- Once the SQL connection data has been entered click on the ellipses (...) button to test the connection.
- If the connection is successful click the "OK" button to continue (see figure 2.5.1-2).

| 🚱 Identity Syncronizer® Database Connection 📃 🔲 🗙 |                                                   |   |  |  |  |  |  |
|---------------------------------------------------|---------------------------------------------------|---|--|--|--|--|--|
| Syncronizer Database                              |                                                   |   |  |  |  |  |  |
| SQL Server:                                       | Connection Test                                   | × |  |  |  |  |  |
| SQL User ID:                                      | No errors detected connecting to database server. |   |  |  |  |  |  |
| Password:                                         |                                                   |   |  |  |  |  |  |
| Database Name:                                    | ОК                                                |   |  |  |  |  |  |
|                                                   | ок                                                |   |  |  |  |  |  |

### Troubleshooting the Database Connection

If an error message is shown when testing the connection to the database, please, make sure that these requirements are met in the SQL Server settings:

 Mixed-mode authentication needs to be enabled, since the Identity Syncronizer<sup>®</sup> uses a SQL Server user name and password combination (figure 2.5.1-3).

| 🍢 Mie | Ky Microsoft SQL Server Management Studio       |          |       |       |                                            |           |            |                 |
|-------|-------------------------------------------------|----------|-------|-------|--------------------------------------------|-----------|------------|-----------------|
| File  | Edit                                            | View     | Debug | Tools | Window                                     | Community | Help       |                 |
|       | 🚪 Server Properties - 192.168.52.226\sqlserver1 |          |       |       |                                            |           |            |                 |
| Sel   | ect a pa                                        | ge       |       |       | 式 Script 👻                                 | 📑 Help    |            |                 |
|       | General                                         |          |       | Ĥ     |                                            |           |            |                 |
| I I 😭 | Memory                                          |          |       |       |                                            |           |            |                 |
|       | Processors                                      |          |       |       | Server authentication                      |           |            |                 |
| - 😭   | – 🚰 Security                                    |          |       |       |                                            |           |            |                 |
|       | Connections                                     |          |       |       | C Windows Authentication mode              |           |            |                 |
|       | Databas                                         | e Settin | ngs   |       | SOL Server and Windows Authentication mode |           |            |                 |
|       | Advance                                         | ed       |       |       |                                            |           | indoms Add | nenacadori mode |

Figure 2.5.1-3

| 🚟 Sql Server Configuration Manager                 |                 |          |
|----------------------------------------------------|-----------------|----------|
| File Action View Help                              |                 |          |
| 🗇 🔿 🖄 🗐 Q 📾 🛛                                      |                 |          |
| 😵 SQL Server Configuration Manager (Local)         | Protocol Name   | Status   |
| SQL Server Services                                | 🍹 Shared Memory | Enabled  |
| .y. SQL Server Network Configuration (32bit)       | 🍹 Named Pipes   | Enabled  |
| 표 .쿻. SQL Native Client 10.0 Configuration (32bit) | 🏋 TCP/IP        | Enabled  |
| 🖃 💆 SQL Server Network Configuration               | VIA 🐨           | Disabled |
| Protocols for SQLSERVER1                           |                 |          |

• TCP/IP and Named Pipes protocols need to be enabled (figure 2.5.1-4).

Figure 2.5.1-2

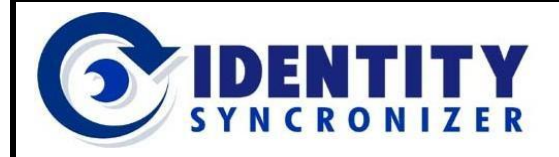

**Cloud-based AD Management** 

Figure 2.5.1-4

Troubleshooting the Database Connection

 The SQL Server User ID needs to have permissions to create databases (sysadmin rights) on the SQL server (figure 2.5.1-5).

| 🧱 Sql Server Configuration Manager         |                         |  |  |  |  |  |
|--------------------------------------------|-------------------------|--|--|--|--|--|
| File Action View Help                      |                         |  |  |  |  |  |
| 🗢 🔿 💋 🗟 🖶 🛛                                |                         |  |  |  |  |  |
| 😵 SQL Server Configuration Manager (Local) | Name                    |  |  |  |  |  |
| SQL Server Services                        | SQL Server (SQLSERVER1) |  |  |  |  |  |
| . SQL Server Network Configuration (32bit) | SQL Server Browser      |  |  |  |  |  |

Figure 2.5.1-5

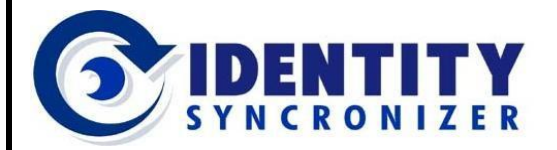

**Cloud-based AD Management** 

### Configuring IDSync<sup>®</sup> for Market Place communication

Once the database has been configured, the Identity Syncronizer<sup>®</sup> Management Studio will open.

The next step is to configure the Identity Syncronizer to communicate with the Ingram Marketplace or with another Odin-based Market Place.

• To do so, click on the "Odin" tab and a screen as shown in Figure 2.5.2-1 should display.

| Agent Service Lo   | MMC Proxy         | Service Transactions Odin      |               |          |                  |          |  |
|--------------------|-------------------|--------------------------------|---------------|----------|------------------|----------|--|
| onnection Settings | Database Server:  | 192.168.52.226\SQLSERVER1      |               | Version: | 2015.9.29.1      |          |  |
| rense Kev          | Database User ID: | idsyncsa                       |               |          |                  |          |  |
| icertate ney       | Password:         | assword:                       |               |          |                  |          |  |
| fetadata Sync      | Database Name:    | idsync-qa3-1                   |               |          |                  |          |  |
| luto Purchase      | All AD groups a   | ct as Distribution Lists Check | User Status   |          |                  |          |  |
| kulk Link          | Enforce Paralle   | Is Password Policy every       | seconds       |          |                  |          |  |
| ync Settings       | Webservice URL:   | https://192.168.52.242:6443/rp | :2            |          |                  |          |  |
| 1062               | AD Admin User:    | administrator                  |               |          |                  |          |  |
| 45.22              | AD Admin Password | d: ********                    |               |          |                  |          |  |
|                    | Account Number:   | 1000063                        |               |          |                  |          |  |
|                    | Subscription ID:  | 0                              |               |          |                  |          |  |
|                    | Coheman Harry     | 14                             |               |          |                  |          |  |
|                    | Gateway User:     | 1059/1CQ#31000206              | Authenticate  |          |                  |          |  |
|                    | Galeway Password  | 08-                            |               |          |                  |          |  |
|                    | Gateway Secret:   | 8lfuy4lF/Se1e5U6C4pSSF1 *      |               |          |                  |          |  |
|                    |                   |                                |               |          |                  |          |  |
|                    | Defaults          | _                              |               |          |                  |          |  |
|                    | Show in Address   | List Enable IMAP               |               |          | Login ID         | -        |  |
|                    | Enable OWA        | EnablePop                      | Default Domai | n:       | Primary Email    | MoveUp   |  |
|                    | Enable MAPI       | Enable ActiveSy                | mc            | •        | Default Domain   | MausDaum |  |
|                    | Enable BlackBerr  | Y Alias Expression:            |               |          | 10.000 TO 10.000 | POTODOWN |  |

Figure 2.5.2-1

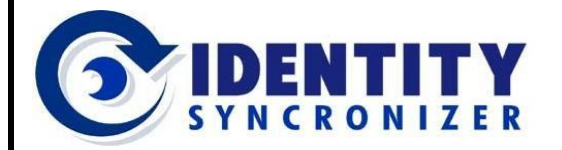

### **IDSync® AD CLOUD PORTAL**

**Cloud-based AD Management** 

### Configuring IDSync<sup>®</sup> for Market Place communication

| Database Server:  | 192.168.52.226\SQLSERVER1 |  |
|-------------------|---------------------------|--|
| Database User ID: | idsyncsa                  |  |
| Password:         | ******                    |  |
| Database Name:    | idsync-ga3-1              |  |

The database credentials should already be populated on this screen based upon the database information that you provided in a previous Section of this guide (as shown in figure 2.5.2-2).

#### Figure 2.5.2-2

Now, you'll need the IDSync<sup>®</sup> Customer License Configuration Settings (this information comes from the Odin's Control Panel, previously copied and pasted to a text file).

 In the Webservice URL field (see figure 2.5.2-3), enter the 'Security Gateway URL' that you obtained from the customer control panel in ODIN.

| All AD groups act as Distribution Lists Check User Status |                                             |  |  |  |  |  |
|-----------------------------------------------------------|---------------------------------------------|--|--|--|--|--|
| Webservice URL:                                           | https://cloud.idsync.com:443/rpc2.ashx ···· |  |  |  |  |  |
| AD Admin User:                                            | administrator                               |  |  |  |  |  |
| AD Admin Password:                                        | *****                                       |  |  |  |  |  |

Figure 2.5.2-3

 In the AD Admin User field provide a dedicated username of an <u>AD Domain Admin</u> within the customer's Active Directory.

This account will be used for all of the management functions that the AD Control Panel performs. Therefore, it is important that this account be dedicated to this task and that the account/password be set to non-expiring.

• Enter the AD Admin Password for the AD Domain Admin.

Next, the IDSync Service needs credentials for communicating with the Ingram Customer Control Panel (refer to figure 2.5.2-4):

| Account Number:   | 439128                |              |
|-------------------|-----------------------|--------------|
| Gateway User:     | StarkIndustries102938 | Authenticate |
| Gateway Password: | •••••                 | Adriencicace |
| Gateway Secret:   | 00w9e8r7o1i2u3v4als@d | 0            |

- Enter the Gateway User and the Gateway Password that were stored in the text file that you created in a previous section of this guide.
- Then click on the Authenticate button.

Figure 2.5.2-4

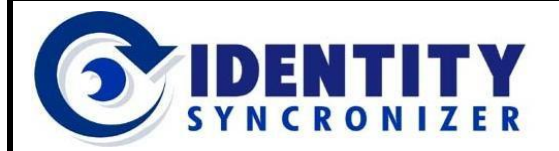

**Cloud-based AD Management** 

### Configuring IDSync<sup>®</sup> for Market Place communication

Once the Authentication is successfully accomplished, the Gateway Secret and the Account Number fields will be automatically populated.

No other fields on the Connection Setting tab are required for AD Cloud Portal use. The other fields and options are specific to other Identity Syncronizer<sup>®</sup> solutions.

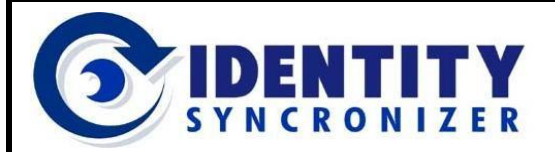

### Entering the License Information

After the ODIN configuration information has been entered, IDSync requires that the license key information be stored.

- To enter the license key information, click on the License Key tab as shown in figure 2.5.3-1.
- Then enter the License Code (aka the Customer License Number) and the Customer (aka the Customer Name) as stored in the text file that you created previously.
- Click Apply to save the settings that you have entered.

| 🞯 Identity Syncroniz | er® Managem   | ent Studio            |      |       | _ 🗆 🗡 |
|----------------------|---------------|-----------------------|------|-------|-------|
| [Connection]         |               |                       |      |       |       |
|                      |               |                       |      | Odin  |       |
| Connection Settings  | License Code: | naTLieRusHmAN         |      |       |       |
| License Key          | Customer:     | Stark Industries Inc. |      |       |       |
| 15                   |               |                       |      |       |       |
|                      |               |                       | ОК С | ancel | Apply |

Figure 2.5.3-1

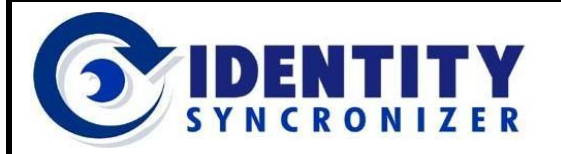

### Installing the IDSync<sup>®</sup> Services

The next step is to install the IDSync Services.

| Identity Syncronizer® Management Studio              Connection |               |      |         |         |              |      |
|-----------------------------------------------------------------|---------------|------|---------|---------|--------------|------|
| Agent                                                           | Service Log   | MMC  | Proxy   | Service | Transactions | Odin |
|                                                                 |               |      |         |         |              |      |
|                                                                 | Start Service | Stop | Service |         |              |      |
| Install                                                         | Service       |      |         |         |              |      |

Figure 2.5.4-1

- To do so, click on the "Service" tab in the Identity Syncronizer® Management Studio (see figure 2.5.4-1).
- Then click on the button labeled "Install Service".

| Agent | Service Log M | MC Service   |  |
|-------|---------------|--------------|--|
|       |               |              |  |
|       |               |              |  |
|       | /             |              |  |
|       |               |              |  |
|       |               |              |  |
|       |               |              |  |
|       |               |              |  |
|       | Start Service | Stop Service |  |

After the services have been installed, the services
 will start, and the grey circle will change to green
 indicating that the services are operational (see figure 2.5.4-2).

Figure 2.5.4-2

Congratulations. Your IDSync System is now installed.!

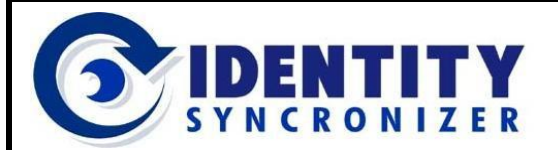

# Next Steps

Upon the first installation of IDSync<sup>®</sup> in a customer's environment, IDSync<sup>®</sup> must download information regarding the Customer's Subscription. This download only occurs once and is only required right after the initial start of the IDSync<sup>®</sup> Services, and it should take 5 to 10 minutes.

You do not have to take any action to cause this initial download to occur. It will run in background and nothing additional will display on the Identity Syncronizer<sup>®</sup> Management Studio. However, you should be aware that it may prevent you from immediately being able to use the IDSync<sup>®</sup> AD Control Panel during the initial download.

To confirm that the required information was correctly downloaded:

- Click on the Odin tab.
- Then, click on the Features tab (at the left of the application).
- A list of valid Subscriptions will be available in the drop-down list (see figure 2.5.4-3).

| 📀 Identity Syncroni | zer® Management Studio                            |      |
|---------------------|---------------------------------------------------|------|
| Connection          |                                                   | Odin |
| Connection Settings | Subscriptions:                                    |      |
| License Key         | L2 Reseller B                                     |      |
| Features            | Drag a column header here to group by that column |      |

Figure 2.5.4-3

Once the download is complete, you will be able to start using the Security Studio to configure the proper users and access levels. See detailed information about the Security Studio in the AD Cloud Portal Management Guide.